# DTF-STICKER BEDRUKKING (1/2)\*

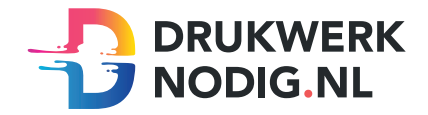

#### Aanleveren DTF-Stickers 50x50 mm

U levert een hoge resolutie PDF aan met het juiste eindformaat. Alle afbeeldingen staan in CMYK of RGB.

#### Formaat

Eindformaat = 50x50 mm

 Als u het bestand op deze manier wilt aanleveren, is er enige kennis vereist.
 Met het ontwerpprogramma Indesign of Illustrator dient het bestand opgemaakt te worden. We raden u aan om onze templates te gebruiken voor het aanleveren van een printbaar bestand voorzien van dekwit.

| •                   | Eindformaat = 50 mm |  |  |
|---------------------|---------------------|--|--|
| Eindformaat = 50 mm |                     |  |  |

#### Let op!

- Upload uw pdf zonder afloop en zonder snijtekens.
- Maak uw bestand op in CMYK of RGB kleuren.
- Houd een resolutie van 300dpi (pixels per inch) aan als u afbeeldingen gebruikt in het ontwerp.
- Zet gebruikte lettertypes om naar lettercontouren
- Hanteer een lettergrootte van minimaal 6pt.
- Hanteer een lijndikte van minimaal 0,25pt.

# **DTF-STICKER BEDRUKKING** (2/2)

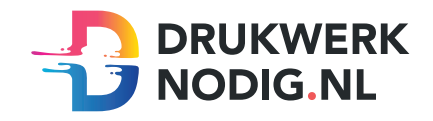

## Instructie printen met dekwit in Indesign/Illustrator.

#### Alleen wit printen

- Zet alle gebruikte fonts om naar lettercontouren (outline) Tekst > Contouren maken
- Gebruik alleen lettercontouren, figuren en vectorafbeeldingen in uw document
- Geef alle gebruikte elementen de steunkleur 'White' (zie voorbeeld staalopties)
- Maak een hoge resolutie PDF (zie voorbeeld exporteren)
- Controleer goed of de steunkleur correct in de pdf staat

## Wit printen met kleur

Maak twee lagen in uw document

- Noem de bovenste laag 'White'
- Noem de onderste laag 'Opmaak'

#### White

- Geef alle gebruikte elementen de steunkleur 'White' (zie voorbeeld staalopties)
- Zet de witte laag op overdrukken (zie voorbeeld kenmerken)
   Venster > Uitvoer > Kenmerken
- Deze opbouw van het bestand heeft geen invloed op de volgorde van printen, dit wordt namelijk gebaseerd op de specificaties die u bij het bestellen invoert.

#### Opmaak

- Geef alle gebruikte fonts in deze laag een CMYK-kleur indien de bedrukking in kleur moet.
- Zet alle gebruikte fonts om naar lettercontouren Tekst > Contouren maken
- Geef alle gebruikte elementen in deze laag een CMYK-kleur
- Maak een hoge resolutie PDF (zie voorbeeld exporteren)
- Controleer goed of de steunkleur correct in de pdf staat

## Let op!

- Twijfelt u over uw ontwerp? Dan raden we u aan om een bestandscontrole bij te bestellen.
- Ondanks de blauwe steunkleur, printen we de laag wit.
- Alle elementen uit de 'Opmaak'-laag moeten gedupliceerd worden naar de 'White'-laag. Deze elementen moeten opgevuld worden met de juiste steunkleur. Gebeurt dit niet, dan worden de kleuren niet zichtbaar.
- Het is mogelijk om een afbeelding af te drukken, mits de achtergrond een witte deklaag heeft (white). Dit is alleen mogelijk bij full color met dekwit bedrukking.

| Adobe PDF exporteren                                           |                                                                                                    |                                                                                                    |  |  |  |  |
|----------------------------------------------------------------|----------------------------------------------------------------------------------------------------|----------------------------------------------------------------------------------------------------|--|--|--|--|
| Voorinstelling Adobe PDF:                                      | [Afdrukken met hoge kwaliteit]                                                                           | ~                                                                                                    |  |  |  |  |
| Standaard:                                                     | Geen ~                                                                                                   | Compatibiliteit: Acrobat 5 (PDF 1.4)                                                                                                    |  |  |  |  |
| Algemeen                                                       | Algemeen                                                                                                 |                                                                                                    |  |  |  |  |
| Compressie<br>Tekens en afloopgebied<br>Uitvoer<br>Geavanceerd | Omschrijving: Gebruik deze instellingen<br>kwaliteitsafdrukken op de<br>documenten kunnen word<br>hoger. | om Adobe PDF-documenten te maken voor<br>esktopprinters en proofers. De gemaakte PDF-<br>den geopend met Acrobat en Adobe Reader 5.0 en |  |  |  |  |
| Beveiliging                                                    | Pagina's                                                                                                 | Weergeven                                                                                                    |  |  |  |  |
| Samenvatung <u>A</u>                                           | • Alles • Bereik: 2 · ·                                                                                  | Weergave: Standaard ~                                                                                                    |  |  |  |  |
|                                                                | Exporteren als O Pagina's O Sp                                                                           | reads Layout: Standaard ~                                                                                                    |  |  |  |  |
|                                                                | Aparte PDF-bestanden maken                                                                               | Openen in modus Volledig scherm                                                                                                    |  |  |  |  |
|                                                                |                                                                                                    | PDF na exporteren weergeven                                                                                                    |  |  |  |  |
|                                                                | Opties                                                                                                   |                                                                                                    |  |  |  |  |
|                                                                | Miniaturen op pagina insluiten     Optimaliseren voor snelle weergave                                    | on het web                                                                                                    |  |  |  |  |
|                                                                | Lagen exporteren: Zichtbare & afdrukt                                                                    | bare lagen ×                                                                                                    |  |  |  |  |
|                                                                | Inclusief                                                                                                | Niet-afdrukbare obiecten                                                                                                    |  |  |  |  |
|                                                                | □ Hyperlinks □                                                                                           | Zichtbare hulplijnen en rasters                                                                                                    |  |  |  |  |
|                                                                | Interactieve elementen: Niet opnemen                                                                     | ~                                                                                                    |  |  |  |  |
|                                                                |                                                                                                    |                                                                                                    |  |  |  |  |
|                                                                |                                                                                                    |                                                                                                    |  |  |  |  |
| Voorinstelling opslaan                                         |                                                                                                    | Annuleren Exporteren                                                                                                    |  |  |  |  |
|                                                                |                                                                                                    |                                                                                                    |  |  |  |  |

| Staalopties                                               |  |  |  |  |  |  |
|-----------------------------------------------------------|--|--|--|--|--|--|
| Staalnaam: White OK Naam met kleurwaarde Kleurtype: Steun |  |  |  |  |  |  |
| CMYK Voorvertoning                                        |  |  |  |  |  |  |
| Cyaan 100 %<br>Magenta 0 %                                |  |  |  |  |  |  |
| Geel 🖌 0 %                                                |  |  |  |  |  |  |
| Zwart 0 %                                                 |  |  |  |  |  |  |
|                                                           |  |  |  |  |  |  |
|                                                           |  |  |  |  |  |  |
|                                                           |  |  |  |  |  |  |
|                                                           |  |  |  |  |  |  |

| ×                   |  |
|---------------------|--|
| Kenmerken           |  |
| Vulling overdrukken |  |
| 🗌 Lijn overdrukken  |  |
| 🗌 Niet-afdrukbaar   |  |
|                     |  |